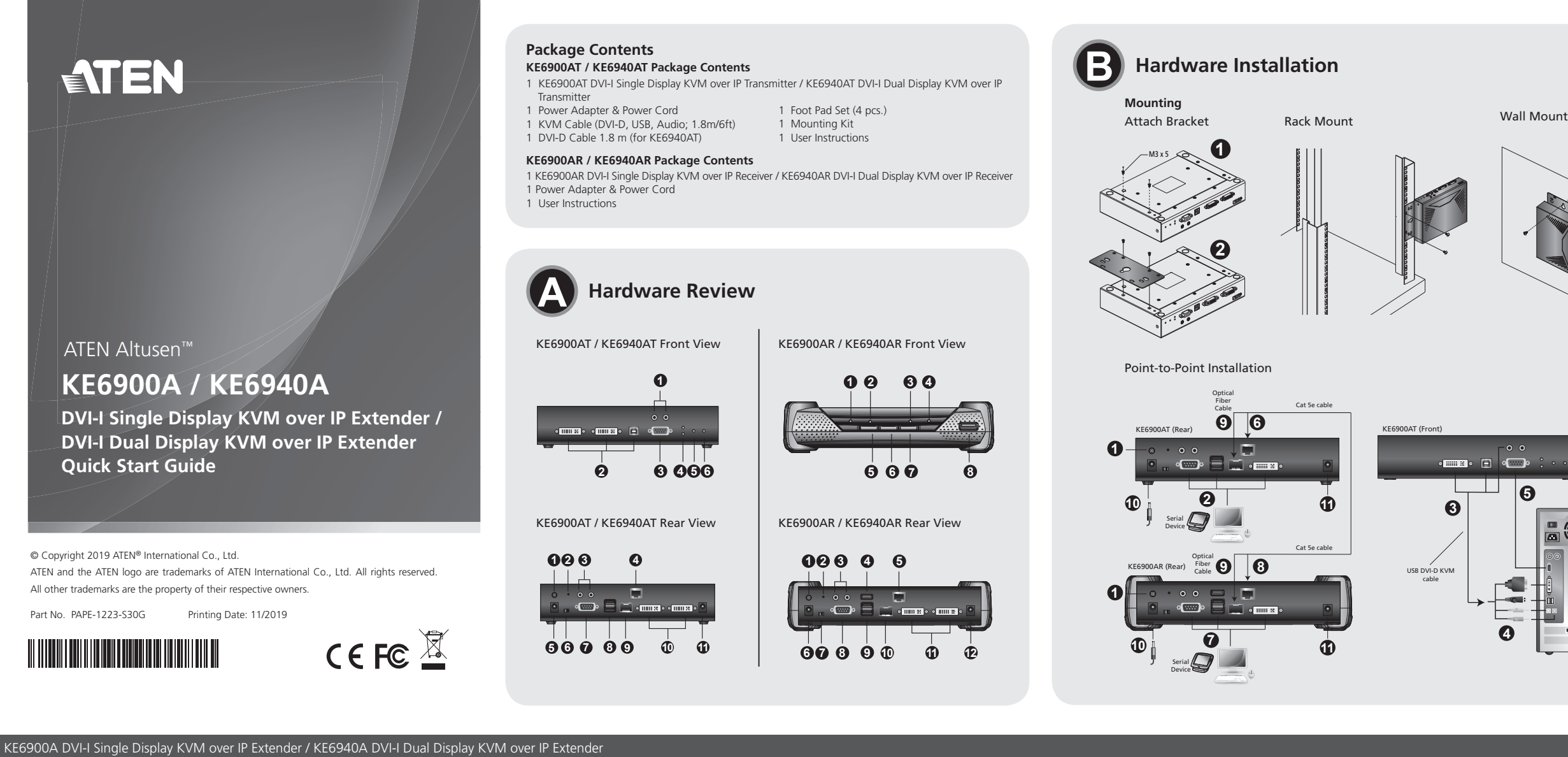

**7** Video Pushbutton

7 Function Switch

**9** USB Ports (Console)

DVI-I Output (Console)

8 RS-232 Port

**1** SFP Slot

Note: The front and rear of KE6940AR are shown above. The front of KE6900AR is the

2 Use the screws from the previous step to screw the mounting bracket to the

8 USB-Port

same as KE6940AR. The rear of KE6900AR is the same as KE6940AR except that

2 Power Jack

8 USB Port

|  | To reduce the environmental impact of our<br>products, ATEN documentation and software can<br>be found online at<br>http://www.aten.com/download/ |                   |  |  |
|--|----------------------------------------------------------------------------------------------------|-------------------|--|--|
|  | Technical Support<br>www.aten.com/support                                                                                                    |                   |  |  |
|  | Scan for<br>more information                                                                                                    |                   |  |  |
|  | EMC Information<br>FEDERAL COMMUNICATIONS COMMIS                                                                                                  | SION INTERFERENCE |  |  |

STATEMENT: This equipment has been tested and found to comply with the limits for a Class 4 digital device, pursuant to Part 15 of the FCC Rules. These limits are designed to provide reasonable protection against harmful interference when the equipment is operated in a commercial environment. This equipment generates, uses, and can radiate radio frequency energy and, if not installed and used in accordance with the instruction manual, may cause harmful interference to radio communications. Operation of this equipment in a residential area is likely to cause harmful interference in which case the user will be required to correct the interference at his own expense. **FCC Caution:** Any changes or modifications not expressly approved by the party responsible for compliance could void the user's authority to operate this equipment. **Warning:** Operation of this equipment in a residential environment could cause radio interference. This device complies with Part 15 of the FCC Rules. Operation is subject

Support and Documentation Notice

software utilities, and specifications contained in this package are subject to change without prior

All information, documentation, firmware,

notification by the manufacturer.

This device complies with Part 15 of the FCC Rules. Operation is subject to the following two conditions:(1) this device mat not cause harmful interference, and(2) this device must accept any interference received, including interference that may cause undesired operation.

이 기기는 업무용(A급) 전자파적합기기로서 판매자 또는 사용자는 이 점을 주의하시기 바라며, 가정외의 지역에서 사용하는 것을 목적으로 합니다.

Plug the mouse, keyboard, DVI monitor, and serial devices into the ports on the Console section of the receiver (KE6900AR/KE6940AR).

- 8 Connect the other end of the Cat 5e/6 cable to the receiver's LAN port.
- Instead of connecting through the LAN ports, you can choose to connect the extenders through the SFP slots. To do so, plug SFP modules into the transmitter and receiver's SFP slots, then connect each end of Gigabit Ethernet (GbE) optical fiber between the SFP modules.\*
- 1 Plug the power adapters into AC sources with the power cords and plug the other ends into the transmitter and receiver's power jacks respectively.
- (Optional) For power redundancy, plug the second power adapters into AC sources with the power cords and plug the other ends into the transmitter and receiver's power jacks.
- 2 Power on the computer.

\*The SFP module 2A-136G / 2A-137G is sold separately. Contact your ATEN dealer for product information.

## OSD Options

Both the transmitter and receiver units can be configured from the OSD menu on the receiver. For OSD configuration, refer to the KE user manual (downloadable at www.aten.com).

Branchez la souris, le clavier, le moniteur DVI et les périphériques série dans les ports de la partie console du récepteur (KE6900AR / KE6940AR).

- 8 Connectez l'autre bout du câble Cat 5e / 6 au port LAN du récepteur.
- Q Au lieu de vous connecter via les ports LAN, vous pouvez choisir de vous connecter via les logements SFP. Pour ce faire, connectez les modules SFP aux logements SFP de l'émetteur et du récepteur, puis connectez chaque bout de la fibre optique Gigabit Ethernet (GbE) entre les modules SFP.\*
- D Branchez les adaptateurs d'alimentation aux prises d'alimentation secteur à l'aide les câbles d'alimentation et branchez l'autre bout sur les prises d'alimentation de l'émetteur et du récepteur, respectivement.
- (Facultatif) Pour assurer la redondance de l'alimentation, branchez les deuxièmes adaptateurs d'alimentation à des sources d'alimentation secteur à l'aide des câbles d'alimentation, puis branchez les autres bouts aux prises d'alimentation de l'émetteur et du récepteur.
- 12 Allumez l'ordinateur.

\*Le module SFP 2A-136G / 2A-137G est vendu séparément. Contactez votre revendeur ATEN pour obtenir des informations sur le produit.

# Options d'affichage à l'écran

L'émetteur et le récepteur peuvent tous être configurés à partir des paramètres du menu de l'affichage à l'écran du récepteur. Pour la configuration du menu de l'affichage à l'écran, reportez-vous au manuel d'utilisation KE (téléchargeable sur www.aten.com)

## **5** Bouton-poussoir des graphiques **7** Bouton-poussoir vidéo 6 Bouton-poussoir du menu de 8 Port USB l'affichage à l'écran 4 Voyant distant / local KE6900AR / KE6940AR Vue arrière 5 Voyant LAN Prise terre 7 Fonction de commutateur 6 Voyant d'alimentation 8 Port RS-232 2 Réinitialisation (Bouton encastré) B Ports audio 9 Ports USB (Console) 4 Port USB (Périphérique)5 Port LAN Logement SFPSortie DVI-I (Console) 7 Port RS-232 8 Ports USB (Console) 6 Prise d'alimentation Prise d'alimentation 9 Logement SFP Remarque : Les faces avant et arrière du KE6940AR sont présentées ci-dessus. La face avant du KE6900AR est identique à celle du KE6940AR. La face arrière du KE6900AR est identique à celle du KE6940AR, sauf que le KE6900AR a O Sortie DVI-I (Console) 1 Prise d'alimentation 1 port DVI-I plutôt que 2. Remarque : Les faces avant et arrière du KE6940AT sont présentées ci-dessus. Les faces Installation matérielle avant et arrière du KE6900AT sont identiques à celles du KE6940AT, sauf que Montage le KE6900AT à 1 port DVI-I plutôt que 2. Fixez le support Dévissez les vis de l'unité comme indiqué ci-dessus. Over the second second seco 2 Utilisez les vis de l'étape précédente pour visser le support de fixation au bas 4 Voyant distant de l'extender comme décrit ci-dessus KE6900A DVI-I Einzelanzeige KVM over IP Extender / KE6940A DVI-I Dual-Anzeige KVM over IP Extender 7 Video-Drucktaste

**5** Graphics Pushbutton

**1** Grounding Terminal

4 USB Port (Peripheral)

2 Reset (Recessed Button)

KE6900AR / KE6940AR Rear View

KE6900AR has 1 DVI-I port instead of 2.

1 Unscrew the screws from the unit as shown above.

Hardware Installation

bottom of the extender shown above.

6 OSD Pushbutton

3 Audio Ports

5 LAN Port

Mounting

Attach Bracket

6 Power Jack

A Hardwareübersicht KE6900AT / KE6940AT – Ansicht von vorn 4 Remote-/Lokal-LED 1 Audioports

A Hardware Review

1 Audio Ports

2 KVM Ports

3 RS-232 Port

3 Audio Ports

4 LAN Port

**5** Power Jack

1 Power LED

1 Ports audio

2 Ports KVM

**3** Port RS-232

1 Prise terre

**3** Ports audio

**5** Prise d'alimentation

1 Voyant d'alimentation

**2** Voyant LAN

2 Индикатор LAN

6 Fonction de commutateur

4 Port LAN

2 LAN LED

6 Function Switch

**1** Grounding Terminal

2 Reset (Recessed Button)

KE6900AT / KE6940AT Front View

KE6900AT / KE6940AT Rear View

KE6900AR / KE6940AR Front View

Obscription de l'appareil

KE6900AT / KE6940AT Vue de face

KE6900AT / KE6940AT Vue arrière

KE6900AR / KE6940AR Vue de face

2 Réinitialisation (Bouton encastré)

4 Remote / Local LED

8 USB Ports (Console)

**10** DVI-I Output (Console)

Extension KVM sur IP affichage simple DVI-I KE6900A / Extension KVM sur IP affichage double DVI-I KE6940A

5 LAN LED

6 Power LED

**7** RS-232 Port

1 Power Jack

SFP Slot

Note: The front and rear of KE6940AT are shown above. The front and rear of KE6900AT

is the same as KE6940AT except that KE6900AT has 1 DVI-I port instead of 2.

**B** Local LED

4 Remote LED

Grafik-DrucktasteOSD-Drucktaste KE6900AR / KE6940AR - Ansicht von hinten

**Rack Mount** 

Wall Mount

Point-to-Point Installation

Screw the bracket into a convenient location on the rack

(Optional) Connect a grounding wire between the extender's grounding terminal and a suitable grounded object.

Use the center hole to screw the bracket to a secure wall surface.

- 2 On the transmitter side, plug the mouse, keyboard, DVI monitor, and serial devices into the ports on the Console section of the transmitter (KE6900AT/KE6940AT).
- 3 Connect the DVI-D cable and the USB 2.0 Type-A to Type-B cable provided with this package into the KVM Ports on the front of the transmitter
- 4 Connect the other end of the USB DVI-D KVM cable into the keyboard, video, mouse, speaker and microphone ports on the computer.
- 5 For control of serial devices, connect the RS-232 port on the front of the transmitter to a serial port on the computer.
- 6 Connect a Cat 5e/6 cable to the transmitter's LAN port.

# Montage en rack

Vissez le support dans un emplacement approprié sur le rack. Montage mural

Utilisez le trou central pour visser le support sur une surface murale sécurisée.

## Installation par points

- (Facultatif) Connectez un fil de terre entre la borne de terre de l'extender et un objet approprié mis à la terre.
- les périphériques série dans les ports de la section Console de l'émetteur (KE6900AT / KE6940AT)
- **3** Branchez le câble DVI-D et le câble USB 2.0 Type-A au Type-B fourni avec cet appareil dans les ports KVM sur la face de l'émetteur.
- 5 Pour la commande des périphériques série, connectez le port RS-232 situé sur la face avant de l'émetteur à un port série de l'ordinateur.
- 6 Branchez un câble Cat 5e / 6 dans le port LAN de l'émetteur.

# Rackmontage

Befestigen Sie die Montageplatte mit den Schrauben an der gewünschten Rackposition.

- Schließen Sie Maus, Tastatur, DVI-Monitor und serielle Geräte an den Ports des Konsolenbereichs der Empfangseinheit (KE6900AR/KE6940AR) an. 3 Schließen Sie das andere Ende des Cat5e/6-Kabels am LAN-Port der
  - Empfangseinheit an.

2 Du côté de l'émetteur, branchez la souris, le clavier, le moniteur DVI et

- 4 Branchez l'autre extrémité du câble USB DVI-D KVM dans les ports clavier, vidéo, souris, haut-parleur et microphone de l'ordinateur.

Important. Before proceeding, download the Installation and Operation Manual by visiting the website, www.aten.com and navigating to the product page. The manual includes important warnings, loading specifications and grounding instructions.

| <ul> <li>2 KVM-Ports</li> <li>3 RS-232-Port</li> <li>KE6900AT / KE6940AT – Ansi</li> </ul>                                                                                            | <ul> <li>S LAN-LED</li> <li>Betriebszustands-LED</li> <li>cht von hinten</li> </ul>                                                                                                    | <ol> <li>Erdungsklemme</li> <li>Reset-Taste (versenkt)</li> <li>Audioports</li> <li>USB-Port (Peripheriegerät)</li> </ol>                                                                                           | 7 Funktionsumschalter<br>8 RS-232-Port<br>9 USB-Ports (Konsole)<br>10 SFP-Schacht                                                                                                    | Verwenden Sie das Mittelloch, um die Montageplatte an einer sicheren<br>Wandoberfläche festzuschrauben.                                                                                                    | <ul> <li>Sie können die Extender anstelle über die LAN-Ports auch über die SFP-Schachte<br/>verbinden. Stecken Sie hierfür jeweils ein SFP-Modul* in den SFB-Schacht der<br/>Sende- und Empfangseinheit und verbinden Sie dann beide Module über ein<br/>optisches Gigabit-Ethernet-Glasfaserkabel (GbE-Glasfaserkabel).*</li> <li>Stecken Sie die Netzstecker der Netzadanter in jeweils eine Netzsteckdose</li> </ul> |
|----------------------------------------------------------------------------------------------------|----------------------------------------------------------------------------------------------------|----------------------------------------------------------------------------------------------------|----------------------------------------------------------------------------------------------------|----------------------------------------------------------------------------------------------------|----------------------------------------------------------------------------------------------------|
| <ol> <li>Erdungsklemme</li> <li>Reset-Taste (versenkt)</li> <li>Audioports</li> <li>LAN-Port</li> </ol>                                                                               | <ul> <li>7 RS-232-Port</li> <li>8 USB-Ports (Konsole)</li> <li>9 SFP-Schacht</li> <li>10 DVI-I-Ausgang (Konsole)</li> <li>10 Nutradaptrobuchse</li> </ul>                                  | <ul> <li>5 LAN-Port</li> <li>6 Netzadapterbuchse</li> <li>Hinweis: Vorstehend ist die Vorder- und Rü<br/>Vorderansicht des KE6900AR ist in<br/>Rückansicht des KE6900AR ist mingen besitett der KE600000</li> </ul> | DVI-I-Ausgang (Konsole)<br>Netzadapterbuchse<br>Ickansicht des KE6940AR abgebildet. Die<br>dentisch der Vorderansicht des KE6940AR. Die<br>t der Rückansicht des KE6940AR identisch,<br>gelielich gene DVI - Dest und eicht aus | <ul> <li>Punkt-zu-Punkt-Installation</li> <li>(Optional) Verbinden Sie die Erdungsklemme des Extenders über eine<br/>Erdungsleitung mit einem geeigneten geerdeten Gegenstand.</li> <li>Schließen Sie auf der Senderseite Maus, Tastatur, DVI-Monitor und serielle<br/>Geräte an den Ports des Konsolenbereichs der Sendeeinheit (KE6900AT/</li> </ul> | <ul> <li>Octional DC-Stecker in die jeweilige Netzadapterbuchse der Sende- und<br/>Empfangseinheit.</li> <li>(Optional) Stecken Sie für eine redundante Stromversorgung die Netzstecker<br/>der Netzadapter in jeweils eine Netzsteckdose und die DC-Stecker in die<br/>jeweilige Netzadapterbuchse der Sende- und Empfangseinheit.</li> </ul>                                                                          |
| <ul> <li>Netzadapterbuchse</li> <li>Funktionsumschalter</li> <li>Hinweis: Vorstehend ist die Vorder- ur<br/>und Rückansicht des KE6900<br/>identisch, allerdings besitzt d</li> </ul> | Wetzadapterouchse<br>Id Rückansicht des KE6940AT abgebildet. Die Vorder-<br>JAT ist mit der Vorder- und Rückansicht des KE6940AT<br>er KE6900AT lediglich einen DVI-I-Port und nicht zwei. | B Installation der Hardy<br>Montage<br>Anbringen der Montageplatte                                                                                                    | ware                                                                                                    | <ul> <li>KE6940AT) an.</li> <li>Schließen Sie das im Lieferumfang enthaltene DVI-D- sowie das USB 2.0-Typ-A-auf-Typ-B-Kabel an den KVM-Ports auf der Vorderseite der Sendeeinheit an.</li> <li>Schließen Sie das andere Ende des USB DVI-D-KVM-Kabels am Tastatur-,</li> </ul>                                                                         | <ul> <li>Schalten Sie den Computer ein.</li> <li>* Das SFP-Modul 2A-136G / 2A-137G ist als Zubehör erhältlich. Setzen Sie sich<br/>bitte für Produktinformationen mit Ihrem/Ihrer ATEN-Händler/-in in Verbindung.</li> </ul>                                                                                                    |
| KE6900AR / KE6940AR – Ans<br>Betriebszustands-LED<br>LAN-LED                                                                                                    | icht von vorn<br>③ Lokal-LED<br>④ Remote-LED                                                                                                    | <ol> <li>Lösen Sie die Schrauben vom Gerät</li> <li>Benutzen Sie die im vorherigen Schu<br/>Montageplatte wie in der vorsteher<br/>des Extenders zu befestigen.</li> </ol>                                          | , wie oben gezeigt.<br>ritt erhaltenen Schrauben, um die<br>Iden Abbildung gezeigt an der Unterseite                                                                                                    | <ul> <li>Video-, Maus-, Lautsprecher- und Mikrofonport des Computers an.</li> <li>Verbinden Sie den RS-232-Port auf der Vorderseite der Sendeeinheit für die<br/>Steuerung serieller Geräte mit dem seriellen Port des Computers.</li> <li>Schließen Sie am LAN-Port der Sendeeinheit ein Cat5e/6-Kabel an.</li> </ul>                                 | Sowohl die Sende- als auch die Empfangseinheit kann über das OSD-Menü der<br>Empfangseinheit konfiguriert werden. Schlagen Sie bzgl. der OSD-Konfiguration in<br>der KE-Bedienungsanleitung (auf www.aten.com herunterladbar) nach.                                                                                                    |
| Extensor KVM sobre IP de pantall                                                                                                    | a única DVI-I KE6900A / Extensor KVM sobre IP de                                                                                                    | pantalla dual DVI-D KE6940A                                                                                                    |                                                                                                    |                                                                                                    | www.aten.com                                                                                                    |
| A Reseña del hardw                                                                                                    | are                                                                                                    | <b>5</b> Botón de gráficos                                                                                                    | Botón de vídeo                                                                                                    | Soporte para estantería                                                                                                    | Conecte el ratón, el teclado, el monitor DVI y los dispositivos de serie a los                                                                                                    |
| Vista frontal de los conmuta                                                                                                    | dores KVM KE6900AT y KE6940AT                                                                                                    | 6 Boton de visualización en pantalla (                                                                                                    | USD) 8 Puerto USB                                                                                                    | Atornille la chapa de suspensión en un lugar conveniente del soporte para estanteria.<br>Montaie en pared                                                                                                    | 8 Conecte el otro extremo del cable Cat 5e/6 al puerto LAN del receptor.                                                                                                    |
| <ol> <li>Puertos de audio</li> <li>Puertos KVM</li> <li>Puerto RS-232</li> </ol>                                                                                                    | <ul> <li>Indicador led local/remoto</li> <li>Indicador led de la LAN</li> <li>Indicador led de alimentación</li> </ul>                                                                     | <ol> <li>Vista posterior de los conmutado</li> <li>Toma de tierra</li> <li>Reinicio (botón encastrado)</li> <li>Puertos de audio</li> </ol>                                                                         | <ul> <li>7 Interruptor de función</li> <li>8 Puerto RS-232</li> <li>9 Puertos LISB (consola)</li> </ul>                                                                                                    | Utilice el agujero central para atornillar la chapa de suspensión en una superficie mural segura.                                                                                                    | En lugar de conectarlos a través de los puertos LAN, puede optar por conectar<br>los expansores a través de las ranuras SFP. Para ello, conecte los módulos SFP<br>en las ranuras SFP del transmisor y el receptor y, luego, conecte cada extremo<br>de la fibra óptica Gigabit Ethernet (GbE) entre los módulos SFP.*                                                                                                  |
| Vista posterior de los conmu                                                                                                    | tadores KVM KE6900AT y KE6940AT                                                                                                    | Puerto USB (periférico)                                                                                                    | Ranura SFP                                                                                                    | Instalación de punto a punto                                                                                                    | Oconecte los adaptadores de corriente a las tomas CA con los cables de                                                                                                    |
| 2 Reinicio (botón encastrado)                                                                                                    | <ul> <li>Puerto KS-232</li> <li>Puertos USB (consola)</li> </ul>                                                                                                    | 9 Puerto LAN                                                                                                    | Salida DVI-I (consola)                                                                                                    | Opcional) Conecte un cable de tierra entre la terminal de tierra del<br>expansor y un obieto debidamente conectado a tierra.                                                                                                    | alimentacion y conecte los otros extremos en las entradas de alimentacion<br>del transmisor y el receptor respectivamente.                                                                                                    |
| <b>3</b> Puertos de audio                                                                                                    | Ranura SFP                                                                                                    | 6 Entrada de alimentación<br>Nota: Las partes frontal y posterior del KE69                                                                                                    | 40AR se muestran en la figura superior. La parte                                                                                                    | 2 En el lado del transmisor, conecte el ratón, el teclado, el monitor DVI y                                                                                                    | Opcionalmente, para una alimentación redundante, conecte los segundos                                                                                                    |
| <ul> <li>4 Puerto LAN</li> <li>5 Entrada de alimentación</li> <li>6 Interruptor de función</li> </ul>                                                                                 | <ul> <li>Salida DVI-I (consola)</li> <li>Entrada de alimentación</li> </ul>                                                                                                    | frontal del KE6900AR es igual que la de igual que la de KE6940AR excepto que                                                                                                    | el KE6940AR. La parte posterior del KE6900AR es<br>el KE6900AR tiene 1 puerto DVI-I en lugar de 2.                                                                                                    | los dispositivos de serie en los puertos de la sección de la consola del transmisor (KE6900AT/KE6940AT).                                                                                                    | los otros extremos en las entradas de alimentación del transmisor y el receptor.<br>2 Encienda el ordenador.                                                                                                    |
| Nota: las partes frontal y posterior de<br>frontal y posterior del KE6900/<br>KE6900AT tiene 1 puerto DVI-                                                                            | el KE6940AT se muestran más arriba. Las partes<br>AT son iguales que las del KE6940AT excepto que el<br>l en lugar de 2.                                                                   | Instalación del hardw<br>Montaje                                                                                                    | vare                                                                                                    | <ul> <li>Conecte el cable DVI-D y el cable OSB 2.0 tipo A a tipo s'incluido en el paquete a los puertos KVM en la parte frontal del transmisor.</li> <li>Conecte el otro extremo del cable USB DVI-D KVM en los puertos de trabada del transmisor.</li> </ul>                                                                                          | * Los módulos SFP 2A-136G y 2A-137G se venden por separado. Contacte con su distribuidor ATEN para obtener más información del producto.                                                                                                    |
| Vista frontal de los conmuta                                                                                                    | dores KVM KE6900AR v KE6940AR                                                                                                    | de la chapa de suspensión<br>Extraiga los torpillos de la unidad de                                                                                                    | la forma indicada anteriormente                                                                                                    | <ul> <li>Para controlar los dispositivos de serie, conecte el puerto RS-232 en la parte</li> </ul>                                                                                                    | Tanto el transmisor como el receptor se pueden configurar mediante el menú                                                                                                    |
| <ol> <li>Indicador led de alimentación</li> <li>Indicador led de la LAN</li> </ol>                                                                                                    | <ul> <li>Indicador led local</li> <li>Indicador led remoto</li> </ul>                                                                                                    | <ul> <li>2 Utilice los tornillos del paso anterior p<br/>montaje en la parte inferior del expar</li> </ul>                                                                                                    | ara atornillar la chapa de suspensión de<br>Isor como se muestra en la figura superior.                                                                                                    | frontal del transmisor a un puerto serie del ordenador.<br>6 Conecte un cable Cat 5e/6 al puerto LAN del transmisor.                                                                                                    | de visualización en pantalla (OSD) del receptor. Para la configuración de la<br>visualización en pantalla, consulte el manual de usuario KE (se puede descargar<br>en www.aten.com).                                                                                                    |
| Extender over IP a schermo singo                                                                                                    | lo KVM KE6900A DVI-I / Extender over IP a schermo                                                                                                    | o doppio KE6940A DVI-I                                                                                                    |                                                                                                    |                                                                                                    | www.aten.com                                                                                                    |
| A Panoramica hardy                                                                                                    | vare                                                                                                    | 5 Pulsante grafici                                                                                                    | 7 Pulsante Video                                                                                                    | Montaggio su rack                                                                                                    | 8 Collegare l'altra estremità del cavo Cat 5e/6 alla porta LAN del ricevitore.                                                                                                    |
| Vista anteriore KE6900AT / K                                                                                                    | E6940AT                                                                                                    | 6 Pulsante OSD                                                                                                    | 8 Porta USB                                                                                                    | Avvitare la staffa in una posizione adatta sul rack.                                                                                                    | 9 Invece di usare le porte LAN per la connessione, è possibile collegare gli                                                                                                    |
| 1 Porte audio                                                                                                    | 4 LED Remoto / Locale                                                                                                    | Vista posteriore KE6900AR / KE69                                                                                                    | 40AR                                                                                                    | Montaggio a parete<br>Usare il foro centrale per avvitare la staffa alla superficie di una parete solida.                                                                                                    | slot SFP di trasmettitore e ricevitore, poi collegare ogni estremità della fibra                                                                                                    |
| 2 Porte KVM                                                                                                    | 5 LED LAN                                                                                                    | <ol> <li>lerminale di messa a terra</li> <li>Reset (Pulsante incassato)</li> </ol>                                                                                                    | 7 Commutatore di funzione<br>8 Porta BS-232                                                                                                    |                                                                                                    | ottica Gigabit Ethernet (GbE) tra i moduli SFP.*                                                                                                    |
| Vista postariara KECOOOAT (                                                                                                    |                                                                                                    | 3 Porte audio                                                                                                    | 9 Porte USB (Console)                                                                                                    | (Opzionale) Collegare un cavo di messa a terra tra il terminale di messa a                                                                                                    | Inserire gli adattatori di alimentazione alle prese CA con i cavi in dotazione<br>e inserire le altre estremità nelle prese di alimentazione di ricevitore e                                                                                                    |
| Terminale di messa a terra                                                                                                    | Porta RS-232                                                                                                    | Porta USB (Periferica)                                                                                                    | D Slot SFP                                                                                                    | terra dell'extender e un oggetto opportunamente collegato a terra.                                                                                                    | trasmettitore rispettivamente.                                                                                                    |
| 2 Reset (Pulsante incassato)                                                                                                    | B Porte USB (Console)                                                                                                    | <ul> <li>5 Porta LAN</li> <li>6 Presa di alimentazione</li> </ul>                                                                                                    | D Uscita DVI-I (Console)<br>Presa di alimentazione                                                                                                    | 2 Sul lato del trasmettitore, inserire mouse, tastiera, monitor DVI e<br>dispositivi seriali nelle porte della sezione Console del trasmettitore                                                                                                    | (Opzionale) Per garantire la ridondanza di alimentazione, inserire i secondi<br>adattatori di alimentazione alle prese CA con i cavi in dotazione e inserire                                                                                                    |
| 3 Porte audio                                                                                                    | Slot SFP                                                                                                    | Nota: La parte anteriore e posteriore dell'un                                                                                                    | nità KE6940AR sono mostrate sopra. La parte                                                                                                    | (KE6900AT/KE6940AT).                                                                                                    | le altre estremità nelle prese di alimentazione di ricevitore e trasmettitore                                                                                                    |
| 4 Porta LAN<br>5 Presa di alimentazione                                                                                                    | Uscita DVI-I (Console)                                                                                                    | anteriore dell'unità KE6900AR è ugu<br>dell'unità KE6900AR è uguale a quel                                                                                                    | ale a quella del KE6940AR. La parte posteriore<br>la del KE6940AR tranne per il fatto che il                                                                                                    | 3 Collegare il cavo DVI-D e il cavo USB 2.0 Tipo-A a Tipo-B incluso nella                                                                                                    | rispettivamente.                                                                                                    |
| 6 Commutatore di funzione                                                                                                    |                                                                                                    | KE6900AR ha 1 porta DVI-I anziché 2                                                                                                    | 2.                                                                                                    | <ul> <li>Collegare l'altra estremità del cavo KVM USB DVI-D alle porte di tastiera,</li> </ul>                                                                                                    | Accendere II computer. *Il modulo SER 2A 126C (2A 127C à vondute a parte Contattare il proprio                                                                                                    |
| Nota: La parte anteriore e posteriore                                                                                                    | dell'unità KE6940AT sono mostrate sopra. La parte                                                                                                    | Installazione hardwa                                                                                                    | re                                                                                                    | video, mouse, altoparlante e microfono del computer.                                                                                                    | rivenditore ATEN per altre informazioni sul prodotto.                                                                                                    |
| tranne per il fatto che il KE690                                                                                                    | 0AT ha 1 porta DVI-I anziché 2.                                                                                                    | Montaggio                                                                                                    |                                                                                                    | Per i dispositivi seriali di controllo, collegare la porta RS-232 sulla parte<br>anteriore del trasmettitore a una porta seriale del computer                                                                                                    | Opzioni OSD                                                                                                    |
| Vista anteriore KE6900AR / K                                                                                                    | (E6940AR                                                                                                    | Applicare la statta<br>Allentare le viti dall'unità come mos                                                                                                    | trato in precedenza                                                                                                    | 6 Collegare un cavo Cat 5e/6 alla porta LAN del trasmettitore.                                                                                                    | Sia il trasmettitore che il ricevitore possono essere configurati dal menu OSD                                                                                                    |
| <ol> <li>LED di accensione</li> <li>LED LAN</li> </ol>                                                                                                    | <ul><li>3 LED Locale</li><li>4 LED remoto</li></ul>                                                                                                    | <ul> <li>2 Usare le viti del passo precedente per<br/>inferiore dell'extender mostrato son</li> </ul>                                                                                                    | er avvitare la staffa di montaggio alla parte                                                                                                    | Inserire mouse, tastiera, monitor DVI e dispositivi seriali nelle porte della sezione Console del ricevitore (KE6900AR/KE6940AR).                                                                                                    | del ricevitore. Per la configurazione OSD, consultare il manuale d'uso KE<br>(che può essere scaricato dal sito www.aten.com).                                                                                                    |
| -<br>КЕ6900A D <u>VI-I KVM-удлинитель с</u>                                                                                                    | -<br>доступом через IP и поддержкой одного дисплея / КЕ                                                                                                    | 6940A DVI-I KVM <u>-удлинитель с доступом че</u>                                                                                                    | рез IP и поддержкой двух дисплеев                                                                                                    |                                                                                                    | www.aten.com                                                                                                    |
|                                                                                                    | 200                                                                                                    | 6 Кнопка переключения в режим                                                                                                    | 7 Кнопка переключения в режим "Video"                                                                                                    | 2 Используйте винты из предыдущего шага, чтобы прикрепить монтажный                                                                                                    | 7 Подключите мышь, клавиатуру, монитор с интерфейсом DVI и                                                                                                    |
| Вид спереди: КЕ6900АТ / КЕ69                                                                                                    | апия<br>40AT                                                                                                    | "Graphics" (максимально возможное                                                                                                    | (максимально оптимизированный                                                                                                    | кронштейн к нижней части удлинителя, как показано выше.                                                                                                    | последовательные устройства к портам, расположенным в консольной секции                                                                                                    |
| 1 Аудио порты                                                                                                    | 4 Индикатор локального/удаленного подключения                                                                                                    | качество изображения)<br>Кнопка вызова экранного меню (OSD)                                                                                                    | для воспроизведения видео)<br>В Порт USB                                                                                                    | Монтаж в стойку<br>Закрепите коонштейн в удобном месте внутри стойки с помошью винтов                                                                                                    | Приемника (КСОЗООА/ХКЕОЗЧОАК) – осозначенна как солзоле (Консоль).     В Подключите другой конец кабеля Cat 5e/6 к порту LAN приемника.                                                                                                    |
| 2 Порты KVM                                                                                                    | 5 Индикатор LAN                                                                                                    | Вид сзади: KE6900AR / KE6940AR                                                                                                    |                                                                                                    | Настенное крепление                                                                                                    | 9 Помимо подключения через LAN порты, вы так же можете соединять                                                                                                    |
| 3 Порт RS-232                                                                                                    | 6 Индикатор питания                                                                                                    | • Клемма заземления                                                                                                    | Переключатель режима работы                                                                                                    | Воспользуйтесь центральным отверстием в кронштейне, чтобы надежно закрепить<br>кронштейн на поверхности стены с помощью винтов.                                                                                                    | удлинители с помощью модулей эгг (опционально). для этого необходимо,<br>установить модули SFP в соответствующие разъемы передатчика и                                                                                                    |
| Вид сзади: КЕ6900AT / КЕ6940                                                                                                    | AT                                                                                                    | 2 Сброс (утопленная кнопка)                                                                                                    | 8 Порт RS-232                                                                                                    | Подключение по схеме «точка-точка»                                                                                                    | приемника, затем подключите каждый из концов оптоволоконного кабеля<br>Gigabit Ethernet (GbE) к соответствующим модулям SFP.*                                                                                                    |
| 2 Сброс (утопленная кнопка)                                                                                                    | 8 USB порты (консольные)                                                                                                    | 3 Аудио порты                                                                                                    | 9 USB порты (консольные)                                                                                                    | Опционально) С помощью заземляющего провода, подключите клемму                                                                                                    | Подключите адаптеры питания к источникам переменного тока с помощью                                                                                                    |
| 3 Аудио порты                                                                                                    | 9 Разъем SFP                                                                                                    |                                                                                                    | П Выход DVI-I (консольный)                                                                                                    | заземления удлинителя к подходящему заземленному предмету.<br>2 На стороне передатчика, подключите мышь, клавиатуру. DVI монитор и                                                                                                    | передатчике и приемнике соответственно.                                                                                                    |
| 4 LAN порт                                                                                                    | Выход DVI-I (консольный)                                                                                                    | 6 Разъем питания                                                                                                    | 2 Разъем питания                                                                                                    | последовательные устройства к портам в консольной секции передатчика                                                                                                    | (Опционально) Для обеспечения резервного питания, вы можете подключить к<br>приемнику и передатчику два дополнительных блока питания.                                                                                                    |
| • Разъем питания                                                                                                    | Разъем питания                                                                                                    | Примечание: На рисунке выше показаны пер<br>панепи молелей КЕ6900AP и К                                                                                                    | едняя и задняя панели КЕ6940AR. Передние<br>Е6940AR идентичны Перелняя и залная                                                                                                    | (КЕ6900АТ/КЕ6940АТ) – обозначенна как Console (Консоль).                                                                                                    | Включите компьютер.                                                                                                    |
| Примечание: На рисунке выше показа                                                                                                    | ,<br>ны передняя и задняя панели КЕ6940АТ. Передняя и                                                                                                    | панели моделей КЕ6900АR и К                                                                                                    | Е6940AR идентичны, за исключением того, что                                                                                                    | Туре-В) к портам КVМ на передней стороне передатчика.                                                                                                    | *Поддерживаемые SFP модули продаются отдельно (2А-136G или 2А-137G). Чтобы<br>узнать подробнее об этом продукте, обратитесь к ближайшему липеру АTFN                                                                                                    |
| задняя панели моделей І<br>что КЕ6900АТ оснашена                                                                                                    | КЕ6900АТ и КЕ6940АТ идентичны, за исключением того,<br>одним портом DVI-I вместо двух.                                                                                                    |                                                                                                    | лом руг-т вместо двух.                                                                                                    | 4 Подключите другой конец KVM-кабеля USB/DVI-D к портам клавиатуры, видео,                                                                                                    | Параметры экранного меню (OSD)                                                                                                    |
| Вид спереди: КЕ6900AR / КЕ6                                                                                                    | 940AR                                                                                                    | установка оборудов<br>монтаж                                                                                                    | зания                                                                                                    | мыши, динамиков и микрофона на компьютере.<br>Э Для управления последовательными устоойствами полкпючите поот RS-232                                                                                                    | Модули приемника и передатчика могут быть настроены с помощью экранного меню (OSD) передатика. Полоби на описание об использование спользование с                                                                                                    |
| 1 Индикатор питания                                                                                                    | 3 Индикатор локального подключения                                                                                                    | иоптаж<br>Установка кронштейна                                                                                                    |                                                                                                    | на передней панели передатчика к последовательному порту компьютера.                                                                                                    | меню (OSD) передатчика. подрооные описание об использовании экранного<br>меню (OSD) для настройки устройств см. в руководстве пользователя КЕ, которое                                                                                                    |
| 2 Индикатор LAN                                                                                                    | 4 Индикатор удаленного подключения                                                                                                    | <ol> <li>Открутите винты от устройства, как п</li> </ol>                                                                                                    | оказано на рисунке выше.                                                                                                    | 6 Подключите кабель Cat 5e/6 к порту LAN передатчика.                                                                                                    | можно загрузить с веб-сайта www.aten.com.                                                                                                    |

| Подовжувач КVМ по IP КЕ6900                                                                                                    | )А для одного дисплея DVI-I / Подовжувач KV                                                                                                    | /M по IP КЕ6940А для двох дисплеїв DVI-I                                                                                                    |                                                                                                    | www.aten.com                                                                                                    |
|----------------------------------------------------------------------------------------------------|----------------------------------------------------------------------------------------------------|----------------------------------------------------------------------------------------------------|----------------------------------------------------------------------------------------------------|----------------------------------------------------------------------------------------------------|
| Огляд апаратного<br>кеб900АТ / Кеб940АТ Вигляд спер<br>Аудіопорти<br>КVM-порти<br>КVM-порти<br>Порт PS 222                                   | <ul> <li>о забезпечення</li> <li>реду</li> <li>Світлодіодний індикатор віддаленого/<br/>локального режимів</li> <li>Світлодіодний індикатор покальної меречі</li> </ul> | <ul> <li>Кнопка графіки</li> <li>Кнопка відео</li> <li>Кнопка екранного меню</li> <li>USB-порт</li> <li>Кеб900AR / КЕб940AR Вигляд ззаду</li> <li>Контакт заземлення</li> <li>Перемикач функцій</li> </ul>                                                                                                    | <b>Монтаж у стійках</b><br>Прикрутіть кронштейн в будь-якому зручному місці на стійці.<br><b>Монтаж на стіні</b><br>Скористайтесь отвором по центру, щоб прикрутити кронштейн до закріпленої<br>поверхні стіни.                                                                                 | В Під'єднайте інший кінець кабелю Cat 5е/6 до порту локальної мережі приймача. Замість під'єднання через порти локальної мережі можна вибрати під'єднання подовжувачів через слоти SFP. Для цього під'єднайте SFP-модулі до слотів SFP передавача та приймача, а потім з'єднайте кожен кінець оптичного волокна Gigabit Ethernet (GbE) між модулями SFP.* |
| <ul> <li>Порт RS-232</li> <li>КЕ6900АТ / КЕ6940АТ Вигляд ззад</li> <li>Контакт заземлення</li> <li>Скидання (Заглиблена кнопка)</li> </ul>   | <ul> <li>Світлідіодний індикатор локальної мережі</li> <li>Світлідіодний індикатор живлення</li> <li>Порт RS-232</li> <li>USB-порти (консоль)</li> </ul>                | <ul> <li>2 Скидання (Заглиблена кнопка)</li> <li>3 Порт RS-232</li> <li>3 Аудіопорти</li> <li>9 USB-порти (консоль)</li> <li>4 USB-порт (периферійний)</li> <li>5 Порт LAN</li> <li>1 Вихід DVI-I (консоль)</li> </ul>                                                                                                    | <ul> <li>Міжточкове встановлення</li> <li>(Опційно) Підключіть заземлюючий провід до контакту заземлення подовжувача та відповідного заземленого об'єкта.</li> <li>На стороні передавача з'єднайте мишку, клавіатуру, монітор DVI та послідовні</li> </ul>                                      | <ul> <li>Адаптери живлення підключіть до джерел змінної напруги за допомогою шнурів живлення, а інші кінці під'єднайте відповідно до гнізд живлення передавача та приймача.</li> <li>Опційно) Для дублювання живлення підключіть другі адаптери живлення до</li> </ul>                                                                                    |
| <ul> <li>3 Аудіопорти</li> <li>4 Порт LAN</li> <li>5 Гніздо живлення</li> <li>6 Перемикач функцій</li> </ul>                                 | <ul> <li>9 SFP-слот</li> <li>Вихід DVI-I (консоль)</li> <li>Пніздо живлення</li> </ul>                                                                                  | <ul> <li>Гніздо живлення</li> <li>Примітка: Передню та задню панелі КЕ6940AR показано вище. Передня панель КЕ6900AR така сама, як у КЕ6940AR. Задня панель КЕ6900AR така сама, як у КЕ6940AR, за винятком того, що КЕ6900AR має один порт DVI-I замість двох.</li> </ul>                                                                                                    | пристрої з портами у секції "Консоль" передавача (КЕ6900АТ/КЕ6940АТ).<br>3 Під'єднайте кабель DVI-D та кабель USB 2.0 Туре-А на тип В, що постачається<br>у комплекті, до портів KVM на передній панелі передавача.<br>4 Під'єднайте інший кінець кабелю USB DVI-D KVM до портамів клавіатури,  | джерел змінної напруги за допомогою шнурів живлення, а інші кінці під єднаите<br>до гнізд живлення передавача та приймача.<br>Увімкніть комп'ютер.<br>*Модуль SFP 2A-136G / 2A-137G продається окремо. Щодо докладної інформації<br>про товар зверніться до свого дилера ATEN.                                                                            |
| Примітка: Передню та задню панелі<br>панелі КЕ6900АТ — такі са<br>має один порт DVI-I заміст<br>КЕ6900АR / КЕ6940АR Вигляд спе               | КЕ6940АТ показано вище. Передня та задня<br>амі, як у КЕ6940АТ, за винятком того, що КЕ6900АТ<br>гь двох.<br>ареду                                                      | Установлення апаратного забезпечення<br>Монтаж<br>Кріплення кронштейна                                                                                                    | відео, миші, динаміка та мікрофона на комп'ютері.<br>Эдля керування послідовними пристроями з'єднайте порт RS-232 на передній<br>частині передавача з послідовним портом комп'ютера.<br>Эціл'єднайте кабель Cat 5e/6 до порту I AN передавача                                                   | Опції екранного меню<br>Як передавальний, так і приймальний блок можна налаштувати з екранного меню<br>на приймачі. Щодо налаштування екранного меню див. посібник користувача КЕ                                                                                                    |
| <ol> <li>Світлодіодний індикатор живленн</li> <li>Світлодіодний індикатор<br/>локальної мережі</li> </ol>                                    | <ul> <li>З Світлодіодний індикатор локального режиму</li> <li>Світлодіодний індикатор віддаленого режиму</li> </ul>                                                     | <ol> <li>Відкрутіть гвинти з блоку, як показано вище.</li> <li>Використовуйте гвинти з попереднього кроку, щоб прикрутити монтажний<br/>кронштейн до нижньої сторони подовжувача, показаного вище.</li> </ol>                                                                                                    | <ul> <li>Під'єднайте мишу, клавіатуру, монітор DVI та послідовні пристрої до портів у секції "Консоль" приймача (КЕ6900AR/КЕ6940AR).</li> </ul>                                                                                                    | (можна завантажити з веб-сайта www.aten.com).                                                                                                    |
| Extensor KE6900A DVI-I Ecrā únic                                                                                                    | o KVM over IP / Extensor KE6940A DVI-I Duplo ec<br>are                                                                                                    | crã KVM over IP<br>S Botão de gráficos<br>Botão de OSD<br>Botão de Vídeo<br>B Porta USB                                                                                                    | Montagem em prateleira<br>Aparafuse o suporte num local conveniente, na prateleira                                                                                                    | www.aten.com<br>Ligue o rato, o teclado, o monitor DVI e os dispositivos de série às portas<br>na secção da Consola do recetor (KE6900AR/KE6940AR).                                                                                                    |
| <ol> <li>Portas de áudio</li> <li>Portas KVM</li> <li>Porta RS-232</li> </ol>                                                                | <ul> <li>4 LED remoto/local</li> <li>5 LED de LAN</li> <li>6 LED de indicação ligado/desligado</li> </ul>                                                               | Vista traseira do KE6900AR / KE6940AR<br>1 Terminal de ligação à terra<br>2 Reset (Botão encastrado)<br>3 Porta RS-232                                                                                                    | <b>Montagem em parede</b><br>Utilize o orifício central para aparafusar o suporte a uma superfície de uma<br>parede segura.                                                                                                    | <ul> <li>B Ligue a outra extremidade do cabo de Cat. 5e/6 à porta LAN do recetor.</li> <li>Ao invés de ligar através de portas LAN, pode optar por ligar os extensores através das ranhuras SFP. Para tal, ligue os módulos SFP às ranhuras SFP do transmissor e do recetor e, em seguida, ligue cada extremidade da fibra</li> </ul>                     |
| Vista traseira KE6900AT / KE6<br>1 Terminal de ligação à terra<br>2 Reset (Botão encastrado)                                                 | <b>5940AT</b> 7 Porta RS-232 8 Portas USB (Consola)                                                                                                    | <ul> <li>Portas de áudio</li> <li>Portas USB (Consola)</li> <li>Porta USB (periférica)</li> <li>Ranhura SFP</li> <li>Saída DVI-I (Consola)</li> <li>Saída DVI-I (Consola)</li> </ul>                                                                                                    | <ul> <li>Instalação "ponto-a-ponto"</li> <li>(Opcional) Ligue um fio de aterramento entre o terminal de ligação à terra do extensor e um objeto devidamente ligado à terra.</li> </ul>                                                                                                    | <ul> <li>ótica Gigabit Ethernet (GbE) entre os módulos SFP.*</li> <li>Ligue os adaptadores de alimentação às fontes CA com os cabos de alimentação e ligue as outras extremidades nas fichas de alimentação do transmiscor e do recetor, respetivamente.</li> </ul>                                                                                       |
| <ol> <li>Portas de áudio</li> <li>Porta LAN</li> <li>Ficha de alimentação</li> </ol>                                                         | <ul> <li>9 Ranhura SFP</li> <li>10 Saída DVI-I (Consola)</li> <li>11 Ficha de alimentação</li> </ul>                                                                    | PICHA de alimentação<br>Nota: Acima são exibidas as partes dianteiras e traseiras do KE6940AR. A parte dianteira<br>do KE6900AR é idêntica à do KE6940AR. A parte traseira do KE6900AR é idêntica<br>à do KE6940AR, mas o KE6900AR possui 1 porta DVI-I e não 2.                                                                                                    | <ul> <li>2 No lado do transmissor, ligue o rato, o teclado, o monitor DVI e os dispositivos de série às portas na secção da Consola do transmissor (KE6900AT/KE6940AT).</li> </ul>                                                                                                    | <ul> <li>(Opcional) Para redundância da alimentação, ligue o segundo adaptador de<br/>alimentação às fontes CA com os cabos de alimentação e ligue as outras<br/>extremidades nas fichas de alimentação do transmissor e do recetor.</li> </ul>                                                                                                    |
| 6 Comutador de funções<br>Nota: Acima são exibidas as partes di<br>dianteiras e traseiras do KE6900<br>possui 1 porta DVI-I e não 2.         | anteiras e traseiras do KE6940AT. As partes<br>0AT são idênticas às do KE6940AT, mas o KE6900AT                                                                         | Instalação do hardware     Montagem     Eixação do suporto                                                                                                    | <ul> <li>Ligue o cabo DVI-D e o cabo USB 2.0 Tipo-A a Tipo-B, fornecidos neste pacote, às portas KVM na parte dianteira do transmissor.</li> <li>Ligue a outra extremidade do cabo KVM USB DVI-D às portas do teclado, vídeo, rato, altifalante e microfone no computador.</li> </ul>           | Ligue o computador.<br>*O módulo SFP 2A-136G / 2A-137G é vendido separadamente. Contacte o<br>seu revendedor ATEN para obter informações sobre o produto.                                                                                                    |
| Vista dianteira do KE6900AR<br>LED de indicação ligado/desligado<br>LED de LAN                                                               | / KE6940AR<br>do 3 LED local<br>4 LED remoto                                                                                                    | <ol> <li>Desaparafuse os parafusos da unidade, como mostrado acima.</li> <li>Utilize os parafusos do passo anterior para aparafusar o suporte de<br/>montagem à parte inferior do extensor apresentado acima.</li> </ol>                                                                                                    | <ul> <li>S Para controlar dispositivos em série, ligue a porta RS-232 na parte dianteira do transmissor a uma porta série no computador.</li> <li>G Ligue um cabo de Cat. 5e/6 à porta LAN do transmissor.</li> </ul>                                                                           | As unidades do transmissor e do recetor podem ser configuradas a partir<br>do menu OSD do recetor. Para configuração de OSD, consulte o manual do<br>utilizador KE (disponível para transferência em www.aten.com).                                                                                                    |
| KE6900A IP Uzatıcı üzerinden D<br><b>Donanım İnceleme</b>                                                                                    | VI-I Tek Ekran KVM / KE6940A IP Uzatıcı üzerir<br><b>ESİ</b>                                                                                                    | nden DVI-I İkili Ekran KVM<br>5 Grafik Düğmesi<br>6 OSD Düğmesi<br>8 USB Portu                                                                                                    | Raf Montajı<br>Bağlantı parcasını raf üzerindeki uygun bir yere vidalayın.                                                                                                    | www.aten.com<br>8 Cat 5e/6 kablosunun diğer ucunu, alıcının LAN portuna takın.<br>9 LAN portları üzerinden bağlamak verine genişleticiyi SFP yuyaları                                                                                                    |
| Ses Portlari KVM Portlari RS-332 Portlu                                                                                                    | 4 Uzak / Yerel LED'i<br>5 LAN LED'i<br>6 Gire LED'i                                                                                                    | KE6900AR / KE6940AR Arka Görünümü         Topraklama Terminali         Ölçilev Anahtarı         Ölçilev Anahtarı                                                                                                    | <b>Duvar Montajı</b><br>Bağlantı parçasını sağlam bir duvara vidalamak için ortadaki deliği kullanın.                                                                                                    | üzerinden bağlamayı seçebilirsiniz. Bunu yapmak için SFP modüllerini<br>alıcı ve vericinin SFP yuvalarına takın ardından Gigabit Ethernet (GbE)<br>optik kablosunun her bir ucunu SFP modüllerine bağlayın.*                                                                                                    |
| KE6900AT / KE6940AT Arka (<br>Topraklama Terminali                                                                                           | Görünüm<br>7 RS-232 Portu                                                                                                    | <ul> <li>2 Sifirlama (Gömülü Düğme)</li> <li>3 Ses Portları</li> <li>4 USB Portu (Çevre birimi)</li> <li>5 LAN Portu</li> <li>9 USB Portu (Konsol)</li> <li>9 DVL Cıkışı (Konsol)</li> </ul>                                                                                                    | <ul> <li>Noktadan Noktaya Kurulum</li> <li>(İsteğe bağlı) Genişleticinin topraklama terminali ile uygun şekilde<br/>topraklanmış bir nesne arasında bir topraklama kablosu bağlayın.</li> </ul>                                                                                                 | <ul> <li>Güç adaptörlerini güç kablolarıyla AC kaynaklarına bağlayın ve diğer<br/>uçlarını verici ve alıcının ilgili güç girişlerine takın.</li> <li>(İsteğe bağlı) Yedek güç için ikinci bir güç adaptörünü güç kablolarıyla AC<br/>kaynaklarına bağlayın ve diğer uçlarını verici ve alıcının güç işklarına takın</li> </ul>                            |
| <ul> <li>2 Sıfırlama (Gömülü Düğme)</li> <li>3 Ses Portları</li> <li>4 LAN Portu</li> <li>6 Cüç Jakı</li> </ul>                              | <ul> <li>8 USB Portları (Konsol)</li> <li>9 SFP Yuvası</li> <li>10 DVI-I Çıkışı (Konsol)</li> <li>4 Güç takı</li> </ul>                                                 | <ul> <li>Güç Jakı</li> <li>Orit KE6940AR'nin ön ve arka tarafı yukarıda gösterilmektedir. KE6900AR'nin ön tarafı KE6940AR ile aynıdır. KE6900AR'nin arka tarafı, KE6900AR'nın 2 yerine 1</li> </ul>                                                                                                    | <ol> <li>Verici tarafında fareyi, klavyeyi, DVI monitörü ve seri cihazları vericinin<br/>Konsol kısmındaki portlara takın (KE6900AT/KE6940AT).</li> <li>DVI-D kablosunu ve USB 2.0 Type-A'yı bu ürünle verilen Type-B<br/>kablosunu ve veriçinin ön tarafındaki //M Bortlarına takın</li> </ol> | <ul> <li>Bilgisayarınızı açın.</li> <li>*SFP modülü 2A-136G / 2A-137G ayrı olarak satılır. Ürün bilgisi için ATEN satıcınızla iletişime geçin.</li> </ul>                                                                                                    |
| <ul> <li>Gişlev Anahtarı</li> <li>Not: KE6940AT'nin ön ve arka tarafı<br/>ve arka tarafı, KE6900AT'nın 2</li> </ul>                          | yukarıda gösterilmektedir. KE6900AT'nin ön<br>yerine 1 DVI-I portuna sahip olmasının dışında                                                                            | DVI-I portuna sahip olması dışında KE6940AR ile aynıdır.<br>B Donanım Kurulumu<br>Montaj                                                                                                    | <ul> <li>4 USB DVI-D KVM kablosunun diğer ucunu bilgisayarınızdaki klavye, video, fare, hoparlör ve mikrofon portlarına takın.</li> <li>5 Seri cihazların kontrolü için vericinin ön tarafındaki RS-232 portunu</li> </ul>                                                                      | OSD Seçenekleri<br>Hem verici hem de alıcı üniteleri alıcı üzerindeki OSD menüsünden<br>yapılandırılabilir. OSD yapılandırması için KE kullanıcı kılavuzuna bakın                                                                                                    |
| KE6940AT ile aynıdır.<br>KE6900AR / KE6940AR Ön G<br>Güç LED'i<br>ALAN LED'i                                                                 | <b>örünümü</b><br>3 Yerel LED'i<br>4 Lizak LED'i                                                                                                    | <ul> <li>Bağlantı Parçasının Takılması</li> <li>Vidaları yukarıda gösterildiği gibi üniteden çıkarın.</li> <li>Montaj bağlantı parçasını genişleticinin alt kısmına yukarıda gösterildiği gibi vidalamak icin önceki adımdaki vidaları kullanın</li> </ul>                                                                                                    | <ul> <li>bilgisayarınızın bir seri portuna takın.</li> <li>Bir Cat 5e/6 kablosunu vericinin LAN portuna takın.</li> <li>Fareyi, klavyeyi, DVI monitörü ve seri cihazları vericinin konsol kısmındaki portlara takın (KE6900AR/KE6940AR).</li> </ul>                                             | (www.aten.com adresinden indirebilirsiniz).                                                                                                    |
| KE6900A Ekstender portu DVI-I                                                                                                    | KVM over IP dla pojedynczego wyświetlacza / K                                                                                                    | <ul> <li>KE6940A Ekstender portu DVI-I KVM over IP dla dwóch wyświetlaczy</li> <li>Przycisk grafiki</li> <li>Przycisk wideo</li> </ul>                                                                                                    | Instalacja w szafie rack                                                                                                    | www.aten.com<br>8 Podłącz drugi koniec przewodu Cat 5e/6 do złącza LAN odbiornika.                                                                                                    |
| KE6900AT / KE6940AT — wid<br>1 Złącza audio<br>2 Złącza KVM                                                                                  | <ul> <li>lok z przodu</li> <li>Wskaźnik urz. zdalnego / lokalnego</li> <li>Wskaźnik LAN</li> </ul>                                                                      | 6 Przycisk menu OSD     3 Złącze USB     KE6900AR / KE6940AR — widok z tyłu     Zacisk uziemienia     7 Przełącznik funkcji                                                                                                    | Przykręć wspornik w odpowiednim miejscu w szafie rack.<br>Montaż ścienny<br>Korzystając z otworu środkowego, zamocuj wspornik na ścianie.                                                                                                    | Regeneratory sygnału można też łączyć przy użyciu złączy<br>SFP. Aby to zrobić, włóż moduły SFP do złączy SFP nadajnika<br>i odbiornika, a następnie podłącz światłowód Gigabit Ethernet (GbE)<br>do poszczególnych modułów SFP.*                                                                                                    |
| <ul> <li>3 Złącze RS-232</li> <li>KE6900AT / KE6940AT — wid</li> <li>7 Zacisk uziemienia</li> </ul>                                          | Wskaźnik zasilania     Akraze RS-232                                                                                                    | <ul> <li>2 Przycisk resetowania (we wnęce)</li> <li>3 Złącza RS-232</li> <li>3 Złącza audio</li> <li>9 Złącza USB (konsola)</li> <li>4 Port USB (urz. peryferyjne)</li> <li>10 Złącza SFP</li> <li>7 Złącza LAN</li> <li>9 Włuścią DV/L (konsola)</li> </ul>                                                                                                    | <ul> <li>Instalacja typu urządzenie z urządzeniem</li> <li>(Opcjonalnie) Podłącz do wzmacniacza sygnału przewód uziemiający połączony z odpowiednio uziemionym obiektem.</li> </ul>                                                                                                    | Podłącz zasilacze do źródeł zasilania prądem przemiennym (AC) przy<br>użyciu przewodów zasilających, a następnie podłącz zasilacze do złączy<br>zasilania nadajnika i odbiornika.                                                                                                    |
| <ul> <li>Przycisk resetowania (we wnęc</li> <li>Złącza audio</li> <li>Złącze LAN</li> </ul>                                                  | e) 8 Złącza USB (konsola)<br>9 Złącza SFP<br>10 Wyjście DVI-I (konsola)                                                                                                 | <ul> <li>Złącze zasilania</li> <li>Uwaga: Powyżej pokazano widok z przodu i z tyłu urządzenia KE6940AR. Urządzenie KE6940AR. Urządzenie KE6940AR. Tylny panel</li> </ul>                                                                                                    | <ul> <li>Po stronie nadajnika podłącz mysz, klawiaturę, monitor ze złączem DVI i urządzenia szeregowe do złączy konsoli nadajnika (KE6900AT/ KE6940AT).</li> <li>Podłącz przewód DVI-D i przewód USB 2.0 z wtyczkami typu A i B</li> </ul>                                                      | (Opcjonalnie) Aby zapewnić redundancję zasilania, podłącz zapasowe<br>zasilacze do źródeł zasilania prądem przemiennym (AC) przy użyciu<br>przewodów zasilających, a następnie podłącz zasilacze do złączy<br>zasilania nadajnika i odbiornika.                                                                                                    |
| <ul> <li>5 Złącze zasilania</li> <li>6 Przełącznik funkcji</li> <li>Uwaga: Powyżej pokazano widok z<br/>KE6940AT wygląda z przodu</li> </ul> | Złącze zasilania<br>przodu i z tyłu urządzenia KE6940AT. Urządzenie<br>i z tyłu prawie tak, jak urządzenie KE6900AT. Różnica                                            | gniazdo DVI-I zamiast dwóch.<br>B Instalacja urządzenia                                                                                                    | <ul> <li>do złączy KVM na przednim panelu nadajnika.</li> <li>Podłącz drugi koniec przewodu KVM DVI-D i USB do złączy klawiatury, wideo, myszy, głośników i mikrofonu na tylnym panelu komputera.</li> </ul>                                                                                    | <ul> <li>Włącz zasilanie komputera.</li> <li>* Moduły SFP 2A-136G / 2A-137G są sprzedawane osobno. Aby uzyskać<br/>więcej informacji, skontaktuj się ze sprzedawcą produktów ATEN.</li> </ul>                                                                                                    |
| polega na tym, że urządzenie<br>KE6900AR / KE6940AR — wi<br>Wskaźnik zasilania                                                               | KE6900AT ma jedno złącze DVI-I zamiast dwóch.<br>dok z przodu<br>3 Wskaźnik urz. lokalnego                                                                              | Montaz<br>Mocowanie wspornika<br>Wykręć śruby z urządzenia w sposób pokazany powyżej.<br>Użyj śrub z poprzedniego kroku do przykręcenia wspornika montażowego                                                                                                    | <ul> <li>Aby umożliwić sterowanie urządzeniami szeregowymi, połącz przednie złącze RS-232 nadajnika ze złączem szeregowym komputera.</li> <li>Podłącz przewód Cat 5e/6 do złącza LAN nadajnika.</li> <li>Podłacz mysz, klawiature, monitor ze złączem DVI i urządzenia</li> </ul>               | Opcje menu OSD<br>Zarówno nadajnik, jak i odbiornik można konfigurować przy użyciu menu<br>OSD odbiornika. Aby uzyskać więcej informacji na temat konfiguracji<br>przy użyciu menu OSD, skorzystaj z podrecznika użytkownika KE                                                                                                    |
| 2 Wskaźnik LAN<br>KE6900A DVI-I シングルディスフ<br>の制日々如々か                                                                                          | 4 Wskaźnik urz. zdalnego<br>プレイ IP-KVM エクステンダー / KE6940A DVI-I                                                                                                    | do dolnego panelu regeneratora sygnału, jak pokazano powyżej.<br>ーデュアルディスプレイ IP-KVM エクステンダー                                                                                                    | szeregowe do złączy odbiornika (KE6900AR/KE6940AR).                                                                                                    | (dośtępnego w witrynie internétowej www.aten.com).<br>www.aten.com サポートお問合せ窓口:+81-3-5615-5811                                                                                                    |
| <ul> <li>② 彩品合部名称</li> <li>KE6900AT / KE6940AT フ</li> <li>① オーディオポート</li> </ul>                                                              | <b>クロントパネル</b><br>④ リモート / ローカル LED                                                                                                    |                                                                                                    | ブラフィンフト<br>ブラケットをラックの適当な場所にネジ止めしてください。<br>壁面マウント<br>ブラケットの中央の穴を使ってネジ止めし、壁面に固定してください。                                                                                                    | <ul> <li>3 カテゴリ 5e/6 ケーブルのもう片方の端をレシーバーの LAN ポートに接続してください。</li> <li>9 LAN ポート経由で接続する代わりに、SFP スロット経由でエクステンダーを</li> </ul>                                                                                                    |
| で KVM ホート<br>③ RS-232 ポート<br>KE6900AT / KE6940AT リ                                                                                           | <ul> <li>③ LAN LED</li> <li>④ 電源表示 LED</li> <li>Pパネル</li> </ul>                                                                                                    | <ul> <li>● 接地端子</li> <li>② 切セット(ピンホール型スイッチ)</li> <li>③ RS-232 ポート</li> <li>③ オーディオポート</li> <li>④ USB ポート(コンソール)</li> <li>④ USB ポート(コンソール)</li> </ul>                                                                                                    | <ul> <li>1対1で使用する場合のセットアップ</li> <li>(オプション)接地線でエクステンダーの接地線端子と適切な接地物を接続してください。</li> </ul>                                                                                                    | 接続することもできます。その場合は、SFP モジュールをトランスミッターとレ<br>シーバーの SFP スロットに接続し、ギガビットイーサネット(GbE)光ファイバ<br>ーケーブルで SFP モジュールを接続してください。*                                                                                                    |
| <ul> <li>              日 接地端子          </li> <li>             クリセット (ピンホール型スイッチ<br/>3 オーディオポート      </li> </ul>                              | <ul> <li>⑦ RS-232 ポート</li> <li>۴) ⑧ USB ポート(コンソール)</li> <li>⑨ SFP スロット</li> <li>● DULL出せ(コンハール)</li> </ul>                                                              | GOB ボート (内辺(協力)) し し レイ スロット     G LAN ポート ① DVI-I 出力(コンソール)     電源ジャック     注意:KE6940AR のフロントおよびリアパネルは上図の通りです。KE6900AR のフロント                                                                                                    | <ul> <li>マウス、キーボード、DVIモニター、シリアルデバイスを、トランスミッター<br/>(KE6900AT/KE6940AT)のコンソールセクションにあるポートに接続して<br/>ください。</li> </ul>                                                                                                    | <ul> <li>         ・・・・・・・・・・・・・・・・・・・・・・・・・・・・・</li></ul>                                                                                                    |
| <ul> <li>CAN ホート</li> <li>⑤ 電源ジャック</li> <li>⑥ 機能切替スイッチ</li> <li>注意: KE6940AT のフロントおよび!</li> </ul>                                            | ● DVFI 山刀(コンラール)<br>● 電源ジャック<br>リアパネルは上図の通りです。KE6900AT のフロント                                                                                                    | パネルは KE6940AR と同じです。KE6900AR のリアパネルは KE6940AR と同様<br>ですが、DVI-I ポートは1つです。<br><b> </b>                                                                                                    | <ul> <li>③ 同梱の DVI-D ケーブルと USB 2.0 Type-AtoB ケーブルを、トランスミッターのフロントパネルの KVM ポートに接続してください。</li> <li>④ USB DVI-D KVM ケーブルのもう片方の端を、コンピューターのキーボード、<br/>ビデオ マウス フピーカー マイクのポートに接続してください。</li> </ul>                                                                                                    | びレシーバーの電源ジャックに接続してください。<br>② コンピューターに電源を入れてください。<br>*SFP モジュール 2A-136G / 2A-137G は別売りです。製品情報については、                                                                                                    |
| およびリアパネルは KE6940A<br>KE6900AR / KE6940AR こ<br>① 電源表示 LED                                                                                     | Tと同様ですが、DVH ポートは1つです。<br><b>フロントパネル</b><br><b>3</b> ローカル LED                                                                                                    | マウント<br>ブラケットの取り付け<br>① 上で示しているように、ユニットからネジを外します。                                                                                                    | <ul> <li>⑤ シリアルデバイスを制御するには、トランスミッターのフロントパネルにある<br/>RS-232 ポートをコンピューターのシリアルポートと接続してください。</li> <li>⑥ カテゴリ5e/6 ケーブルをトランスミッターのLAN ポートに接続してください。</li> </ul>                                                                                                    | 弊社販売で生活まであ向いらわせてたさい。<br><b>OSD のオプション</b><br>トランスミッターおよびレシーバーユニットはレシーバーの OSD メニューから設                                                                                                    |
| 2 LAN LED KE6900A DVI- I 싱글 디스플레                                                                                                    | <ul> <li>ダリモート LED</li> <li>Iの KVM over IP 연장기 / KE6940A DVI-I ਜ</li> </ul>                                                                                             | <ul> <li>2 1.の手順で取り外したネジを使って、図のようにエクステンダーの底面にマウント用ブラケットを取り付けてください。</li> <li>2 「스플레이 KVM over IP 연장기</li> </ul>                                                                                                    | マウス、キーボード、DVIモニター、シリアルデバイスを、レシーバー<br>(KE6900AR/KE6940AR)のコンソールセクションにあるポートに接続してく                                                                                                    | 定できます。OSD の設定については、KE ユーサーマニュアル (www.aten.com<br>でダウンロードできます ) をご覧ください。<br>www.aten.com Phone: +82-2-467-6789                                                                                                    |
| ▲ 하드웨어 리뷰<br>KE6900AT/KE6940AT 전면                                                                                                    |                                                                                                    | 5 그래픽 푸시 버튼     7 비디오 푸시 버튼       6 OSD 푸시 버튼     3 USB 포트                                                                                                    | 하단에 고정합니다 .<br><b>랙 마운트</b><br>나사를 사용해 랙의 편리한 위치에 브래킷을 고정하십시오 .                                                                                                    | <ul> <li>ア 마우스, 키보드, DVI 모니터 및 시리얼 장치를 수신기 (KE6900AR/KE6940AR)의 콘솔 섹션의 포트에 연결하십시오.</li> <li>Cat 5e/6 케이블의 다른 쪽 끝을 수신기의 LAN 포트에 연결하십시오.</li> </ul>                                                                                                    |
| ● 오디오 포트<br>② KVM 포트<br>③ RS-232 포트                                                                                                    | 4 리모드 / 도절 LED<br>5 LAN LED<br>6 LED 표시등                                                                                                    | KE6900AH/KE6940AH 후면         ① 접지 단자       ⑦ 기능 스위치         ② 초기화(오목한버튼)       ⑧ RS-232 포트         ③ CIO 프트       ⑨ USB 포트(코속)                                                                                                    | <b>벽면 마운트</b><br>중앙의 구멍을 사용하여 브래킷을 단단한 벽면에 고정하십시오 .                                                                                                    | 9 LAN 포트로 연결하는 대신 SFP 슬롯을 사용해 연장기를 연결할<br>수도 있습니다. 이 경우 SFP 모듈을 송신기와 수신기의 SFP 슬롯에<br>연결한 후 SFP 모듈 사이에 Gbe(기가비트 이더넷) 광섬유의 각 끝을<br>여격하시나요.                                                                                                    |
| KE6900AT/KE6940AT 후면         1 접지 단자         2 초기화 (오목한버튼)         으디오 프트                                                                    | <ul> <li>⑦ RS-232 포트</li> <li>⑧ USB 포트 (콘솔)</li> <li>◎ SED 소로</li> </ul>                                                                                                | ③ 모디도 모르       ④ USB 포트 (주변장치)         ④ USB 포트 (주변장치)       ⑩ SFP 슬롯         ⑤ LAN 포트       ⑪ DVI-I 출력 (콘솔)         ⑥ 전원 잭       ⑫ 전원 잭                                                                                                    | 지점 간 설치  ( 선택 사항) 접지선으로 연장기의 접지 단자와 적절히 접지된 물체를<br>연결하십시오.                                                                                                    | 안결아입시오.*<br>● 전원 코드를 사용해 전원 어댑터를 AC 전원에 연결하고 다른 쪽 끝을<br>각각 송신기와 수신기의 전원 잭에 연결하십시오.<br>● (선택사항) 전원 이중화를 사용하려면 전원 코드를 사용하여 두 번째                                                                                                    |
| <ul> <li>4 LAN 포트</li> <li>5 전원 잭</li> <li>6 기능 스위치</li> </ul>                                                                               | ♥ SFF 골듯<br>● DVI-I 출력 (콘솔)<br>● 전원 잭                                                                                                    | 추의: KE6940AR 의 전면과 후면은 위의 그림과 같습니다. KE6900AR 의 전면은<br>KE6940AR 과 동일합니다. KE6900AR 의 뒷면은 DVI-I 포트를 제외하면<br>KE6940AR 과 동일합니다. KE6900AR 에는 2 개가 아니라 1 개의 DVI-I 포트<br>가 이슈니다                                                                                                    | <ul> <li>중신기 득에서 마수스, 키도드, DVI 모디터 및 시디일 경지를<br/>송신기 (KE6900AT/KE6940AT) 콘솔 섹션의 포트에 꽂습니다.</li> <li>이 패키지와 함께 제공된 DVI-D 케이블 및 USB 2.0 Type-A to<br/>Type-B 케이블을 송신기 전면의 KVM 포트에 연결하십시오.</li> </ul>                                                                                               | 전원 어댑터를 AC 전원에 연결하고 다른 쪽 끝을 송신기 및 수신기의<br>전원 잭에 연결하십시오.<br>♥ 컴퓨터의 전원을 켜십시오.                                                                                                    |
| 추의: KE6940AT의 전면과 후면은<br>면은 DVI-I 포트의 수를 제외<br>는 2개가 아니라 1개의 DVI-                                                                            | 위의 그림과 같습니다 . KE6900AT 의 전면 및 후<br>하고는 KE6940AT 와 동일합니다 . KE6900AT 에<br>-I 포트가 있습니다 .                                                                                   | B 하드웨어 설치<br>장착하기                                                                                                    | <ul> <li>④ USB DVI-D KVM 케이블의 다른 쪽 끝을 컴퓨터의 키보드, 비디오, 마우스, 스피커 및 마이크 포트에 연결하십시오.</li> <li>⑤ 시리얼 장치를 제어하려면 송신기 전면에 있는 RS-232 포트를 컴퓨터의 비기업 프트에 여겨컨시네요.</li> </ul>                                                                                                    | * SFP 모듈 (2A-130G/2A-137G) 는 필도도 편매됩니다. 경제 제품<br>정보는 ATEN 대리점에 문의하십시오.<br>OSD 옵션                                                                                                    |
| KE690UAH/KE694UAH 전면<br>1 LED 표시등<br>2 LAN LED                                                                                               | 3 로컬 LED<br>4 리모트 LED                                                                                                    | 브래킷 설치<br>① 위 그림과 같이 장치에서 나사를 푸십시오 .<br>② 위의 그림과 같이 이전 단계의 나사 사용해 마운팅 브래킷을 연장기의                                                                                                    | 급규너의 지니털 포드에 언들하십시오 .<br>ⓒ 송신기의 LAN 포트에 CAT 5e/6 케이블을 연결하십시오 .                                                                                                    | '공전기와 우전기는 모두 우전기의 OSD 메뉴에서 구정할 수 있습니다.<br>OSD 구성에 대한 상세 내용은 KE 사용자 설명서 (www.aten.com 에서<br>다운로드 가능 ) 를 참조하십시오 .                                                                                                    |
| KE6900A DVI-I 单屏幕 KVM over<br>合 硬件概览<br>KE6900AT/KE6940AT 前视图                                                                                | er IP 信号延长器 / KE6940A FHD DVI-I 双屏幕 K                                                                                                    | VM over IP 信号延长器       ② 视频按钮         ⑤ 图像按钮       ② 视频按钮         ⑥ OSD 按钮       ⑧ USB 端口                                                                                                    | <b>机架式安装</b><br>用螺丝将支架拧紧固定到机架上的适当位置。                                                                                                    | www.aten.com 电话支持: +86-400-810-0-810<br><b>9</b> 除了通过 LAN 端口连接,也可选用 SFP 插槽进行连接。为此,需将 SFP<br>模块插入发射器和接收器的 SFP 插槽,然后用千兆以太网 (GbE) 光纤连                                                                                                    |
| <ol> <li>              ① 音频端口          </li> <li>             ② KVM (键盘、视频和鼠标)端             ③ RS-232 端口         </li> </ol>                  | <ul> <li>④ 遥控器 / 本机指示灯</li> <li>□ 5 LAN 指示灯</li> <li>④ 电源指示灯</li> </ul>                                                                                                 | KE6900AR/KE6940AR 后视图<br>● 接地端子                                                                                                    | 壁挂式安装<br>通过中心孔用螺丝将支架拧紧固定到坚固墙壁表面。                                                                                                    | 接两个 SFP 模块。*<br>● 将电源适配器电源端插入交流电源,将另外一端插入发射器和接收器的电源插口。<br>● (可选) 加需条用电源,可该第二个电源活配器的电源进场入交流电源                                                                                                    |
| <ul> <li>KE6900AT/KE6940AT 后视图</li> <li>● 接地端子</li> <li>② 重置(内磁式按钮)</li> </ul>                                                               | 2 RS-232 端口<br>8 ⅢSB 端口 (控制板)                                                                                                    | ③ 音频端口       ⑨ USB 端口(控制板)         ④ USB 端口(外设)       ⑩ SFP 插槽         ⑤ LAN 端口       ⑪ DVI-I 输出(控制板)                                                                                                    | 点对点安装<br>● (可选)在延长器接地端子与合适的接地物体之间连接一条接地线。<br>② 在发射器 (KE6900AT/KE6940AT) 端,将鼠标、键盘、DVI 显示器和串口<br>公务性》发射器均衡上的相应端口                                                                                                    | <ul> <li>● (可见) 如需留用电源,可有第二 下电源但配备时电源幅加入交加电源,<br/>将另外一端插入发射器和接收器的电源插口。</li> <li>● 打开计算机电源。</li> <li>*SFP 模块 2A-136G/2A-137G 单独销售。请联系 ATEN 经销商了解产品信</li> </ul>                                                                                                    |
| <ul> <li>3 音频端口</li> <li>4 LAN 端口</li> <li>5 电源插口</li> </ul>                                                                                 | <ul> <li>② SFP 插槽</li> <li>◎ DVI-I 输出(控制板)</li> <li>● 电源插口</li> </ul>                                                                                                   | <ul> <li>● 电源插口</li> <li>② 电源插口</li> <li>注: KE6940AR 正面和背面如上图所示。KE6900AR 的正面与 KE6940AR 相同。</li> <li>KE6900AR 的背面与 KE6940AR 相似,区别是 KE6900AR 有1个(而非2个)</li> </ul>                                                                                                    | 3 将包装中随附的 DVI-D 线缆和 USB 2.0 Type-A 转 Type-B 线缆插入发射器正面的 KVM 端口。<br>4 将 USB DVI-D KVM 线缆的另一端连接到计算机的键盘、视频、鼠标、音                                                                                                    | 息。<br>OSD <b>选项</b><br>发射器和接收器设备均可通过接收器上的 OSD 菜单进行配置。如需了解                                                                                                    |
| <ul> <li>3 功能开关</li> <li>注: KE6940AT 正面和背面如上图所<br/>区别是 KE6900AT 有1个(而非)</li> </ul>                                                           | 示。KE6900AT 的正面和背面与 KE6940AT 相似,<br>2个)DVH 端口。                                                                                                    | DVH 端口。<br><b>B 硬件安装</b><br>安装                                                                                                    | 箱和麦克风端口。<br>5 为了控制串口设备,需将发射器的 RS-232 端口连接到计算机的一个串口。<br>6 将 Cot 5e/6 线缆连接到发射器的 LAN 端口。                                                                                                    | OSD 配置,请参考 KE 用户手册(可从 www.aten.com 下载)。                                                                                                    |
| KE6900AR/KE6940AR 前视图<br>1 电源指示灯<br>2 LAN 指示灯                                                                                                | <ul> <li>3 本机 指示灯</li> <li>4 遥控器 指示灯</li> </ul>                                                                                                    | <ul> <li>☆☆</li> <li>连接支架</li> <li>扩开设备上的螺丝,如上所示。</li> <li>② 使用上一步的螺丝将安装支架拧紧固定到上图所示的延长器底部。</li> </ul>                                                                                                    | <ul> <li></li></ul>                                                                                                    |                                                                                                    |
| KE6900A DVI-I 單螢幕 KVM ove                                                                                                    | r IP 訊號延長器/ KE6940A DVI-I 雙螢幕 KVM o                                                                                                    | S Graphics 按鍵     Video 按鍵                                                                                                    | 機架式安裝                                                                                                    | www.aten.com 技術服務專線: +886-2-8692-6959<br>移滑鼠、鍵盤、DVI 螢幕和序列裝置插入 KE6900AR/KE6940AR 接收裝置                                                                                                    |
| KE6900AT/KE6940AT 前視圖<br>① 音訊連接埠<br>② KVM 連接埠                                                                                                | <ul> <li> ④ 近端 / 遠端 LED 指示燈  </li> <li> ⑤ LAN LED 指示燈  </li> </ul>                                                                                                    | <ul> <li>         ・ USD 按鍵         ・ USB 連接埠         <ul> <li>             КЕ6900AR/KE6940AR 後視圖             </li> <li>             後地端             </li> <li>             びの前開開             </li> </ul> </li> </ul>                                                                                                    | 用懸絲府文架鋇到機架上万便享取處。<br><b>壁掛式安裝</b><br>將螺絲穿過支架中心孔,將裝置鎖於牢固的牆壁表面。                                                                                                    | <ul> <li>&lt;<p>&lt;</p> &lt;2注前端建度中區。 </li> <li>第 Cat 5e/6 線材的另一端連接到接收裝置的 LAN 連接埠。 </li> <li>第 Cot 5e/6 線材的另一端連接到接收裝置的 LAN 連接埠。</li> <li>第 Cot 5e/6 線材的另一端連接到接收裝置的 LAN 連接埠。</li> <li>第 SFP 横組插入傳送裝置及接收裝置的 SFP 插槽。 再將高速フォ</li> </ul>                                                                                                    |
| <ul> <li>♥ K3-232 連接埠</li> <li>KE6900AT/KE6940AT 後視圖</li> <li>● 接地端</li> </ul>                                                               | <ul> <li>③ 電源 LED 指示燈</li> <li>⑦ RS-232 連接埠</li> </ul>                                                                                                    | <ul> <li>② 車重(内嵌式按鍵)</li> <li>③ 音訊連接埠</li> <li>④ USB 連接埠(控制端)</li> <li>④ USB 連接埠(周邊設備)</li> <li>④ SFP 插槽</li> <li>⑤ IAN 連接埠</li> </ul>                                                                                                    | <ul> <li>點對點安裝</li> <li>●(選擇性步驟)使用接地線連接訊號延長器的接地端至適當的接地物件。</li> <li>2 在傳送端一方、將滑鼠、鍵盤、DVI 祭真、巧宮別姓罢任 λ どち4000 AT /</li> </ul>                                                                                                    | 網路(Gigabit Ethernet; GbE)光纖線材的兩端分別插入 SFP 模組。*<br>將電源變壓器接上電源線插入 AC 電源,再將變壓器另一端分別插入傳送<br>裝置及接收裝置的電源插孔。                                                                                                    |
| <ul> <li>2 里置(闪嵌式按鍵)</li> <li>3 音訊連接埠</li> <li>4 LAN 連接埠</li> <li>5 雷源抵利</li> </ul>                                                          | <ul> <li>3 USB 連接埠(控制端)</li> <li>9 SFP 插槽</li> <li>10 DVH 輸出(控制端)</li> <li>11 雷酒振习</li> </ul>                                                                           | <ul> <li>● こい、 こは、 本</li> <li>● こい、 こは、 本</li> <li>● こい、 こは、 本</li> <li>● こい、 ごは、 本</li> <li>● こい、 ごは、 本</li> <li>● こい、 ごは、 本</li> <li>● こい、 ごは、 本</li> <li>● こい、 ごは、 本</li> <li>● こい、 ごは、 本</li> <li>● こい、 ごは、 本</li> <li>● こい、 ごは、 本</li> <li>● こい、 ごは、 本</li> <li>● こい、 ごは、 本</li> <li>● こい、 ごは、 本</li> <li>● こい、 こは、 本</li> <li>● こい、 こは、 本</li> <li>● こい、 こは、 本</li> <li>● こい、 こは、 本</li> <li>● こい、 こは、 本</li> <li>● こい、 こは、 本</li> <li>● こい、 こは、 本</li> <li>● こい、 こは、 い</li> <li>● こい、 こは、 い</li> <li>● こい、 い</li> <li>● こい、 こは、 い</li> <li>● こい、 こは、 い</li> <li>● こい、 これ、 い</li> <li>● こい、 これ、 い</li> <li>● こい、 い</li> <li>● こい、 こい、 い</li> <li>● こい、 こい、 い</li> <li>● こい、 こい、 い</li> <li>● こい、 こい、 い</li> <li>● こい、 こい、 い</li> <li>● こい、 こい、 い</li> <li>● こい、 い</li> <li>● こい、 い</li> <li>● こい、 い</li> <li>● こい、 い</li> <li>● こい、 い</li> <li>● こい、 い</li> <li>● こい、 い</li> <li>● こい、 い</li> <li>● こい、 い</li> <li>● こい、 い</li> <li>● こい</li> <li>● こい</li> <li>● こい</li> <li>● こい</li> <li>● こい</li> <li>● こい</li></ul> | <ul> <li>KE6940AT 傳送裝置之控制端連接埠區。</li> <li>將包裝中隨附的 DVI-D 線材和 USB 2.0 Type-A 轉 Type-B 線材插入傳送<br/>裝置正面的 KVM 連接埠。</li> </ul>                                                                                                    | <ul> <li>●(選擇性步驟)如需使用電源備援功能,將第二組電源變壓器接上電源線<br/>插入AC電源,再將變壓器另一端插入傳送裝置及接收裝置的電源插孔。</li> <li>● 開啟電腦電源。</li> <li>* 本產品包裝由不包含 SFP 描細 2A-134C / 2A-137C 加雪扣閉查旦次部</li> </ul>                                                                                                    |
| <ul> <li>         づ功能開關         注意: KE6940AT 正面和背面如上圖         除了 KE6900AT 有 1 個 DVI-1 3         </li> </ul>                                  | ➡ -=                                                                                                    | <b>8 硬體安裝</b><br>安裝                                                                                                    | <ul> <li>④ 將 USB DVI-D KVM 線材的另一端連接到電腦的鍵盤、影像、滑鼠、喇叭和麥克風連接埠。</li> <li>⑤ 若要控制序列裝置,請將傳送裝置前方的 RS-232 連接埠連接至電腦的序列連接倍。</li> </ul>                                                                                                    |                                                                                                    |
| KE6900AR/KE6940AR 前視圖<br>① 電源 LED 指示燈<br>② LAN LED 指示燈                                                                                       | 3 近端 LED 指示燈<br>4 遠端 LED 指示燈                                                                                                    | <ul> <li>裝上支架</li> <li>● 鬆開上圖所示的螺絲。</li> <li>② 使用上一步的螺絲,將安裝支架鎖在上圖所示的訊號延長器底部。</li> </ul>                                                                                                    | 3 將 Cat 5e/6 線材連接到傳送裝置的 LAN 連接埠。                                                                                                    | клалжихти ОО 医半上改正得达项炭直及按收项炭直。如需瞭解<br>OSD 配置,請參考 KE 使用者手冊(可從 www.aten.com 下載)。                                                                                                    |